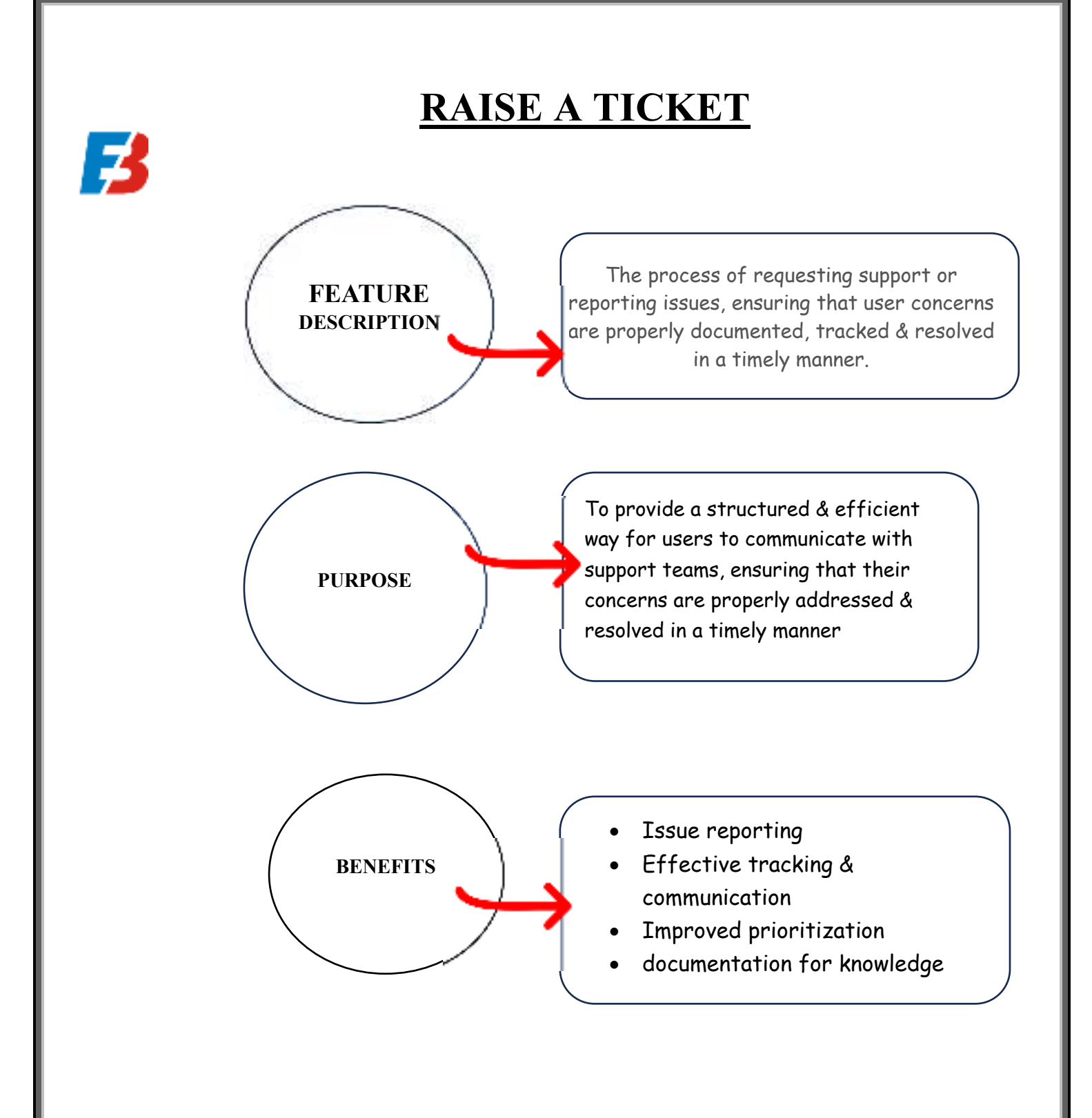

## **WORKING**

F

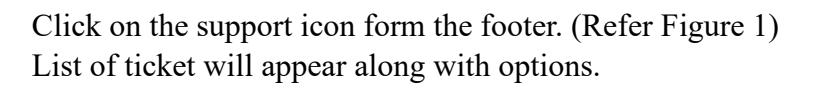

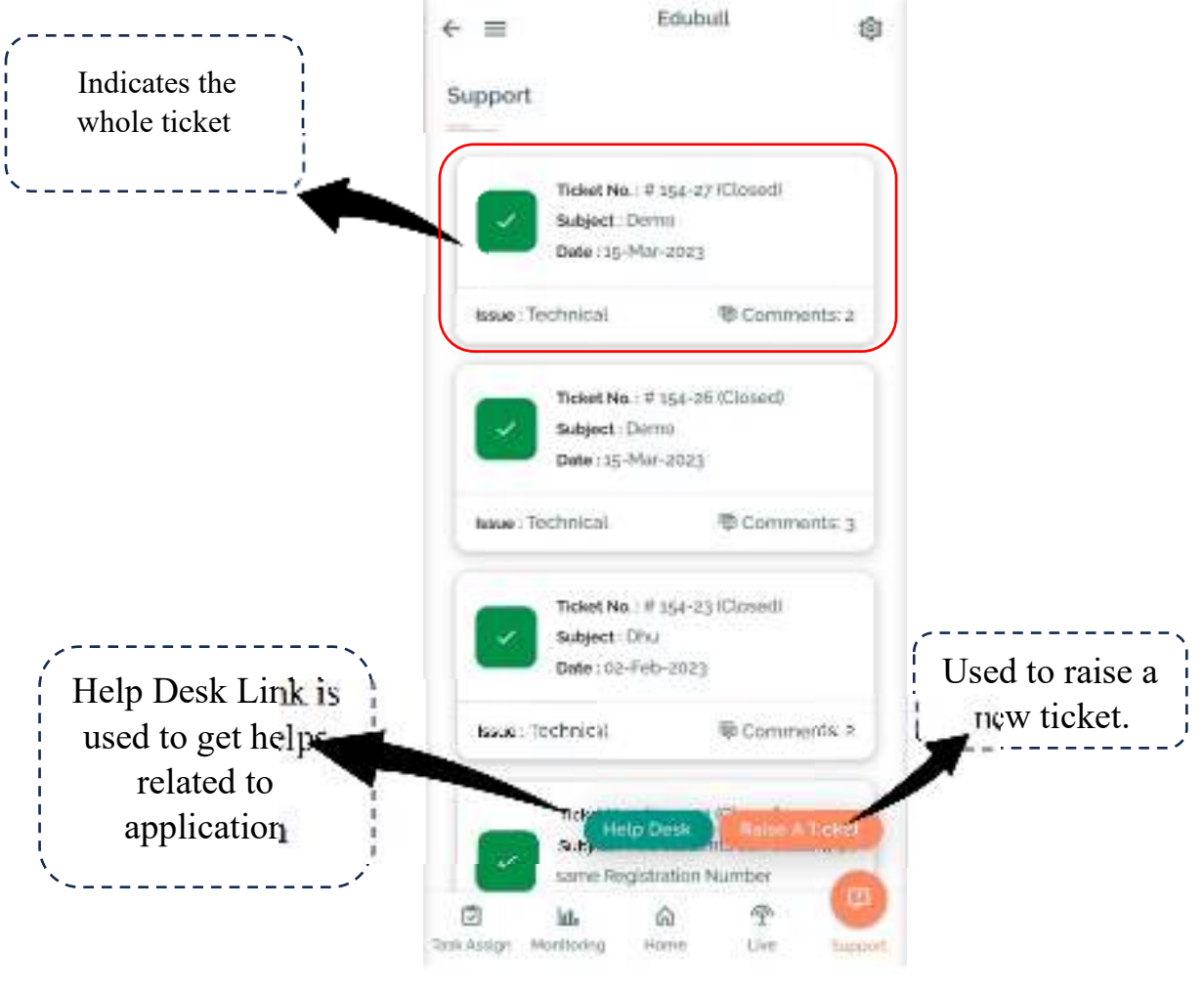

Figure 1

To check the Ticket in detail:

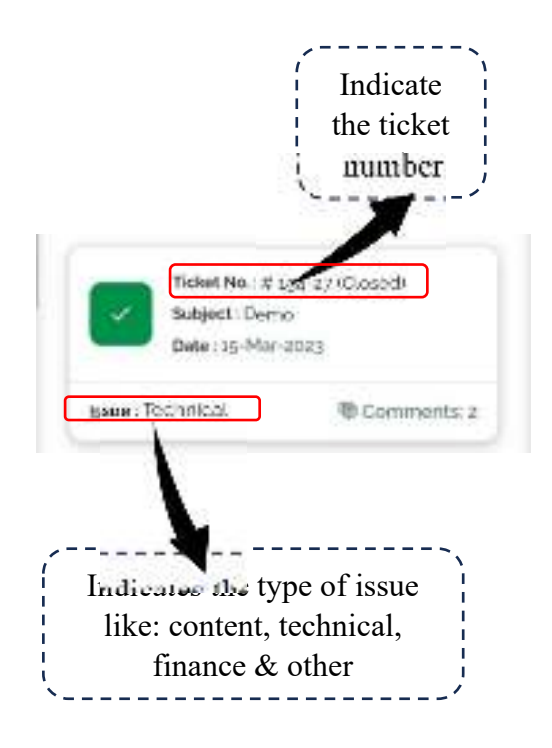

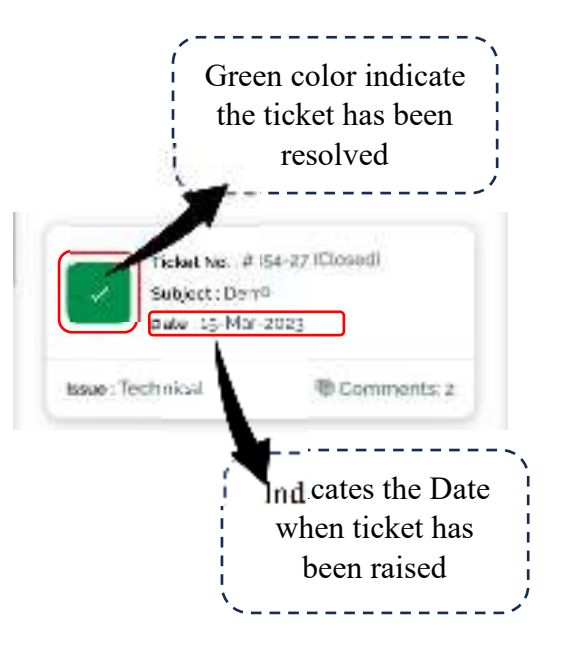

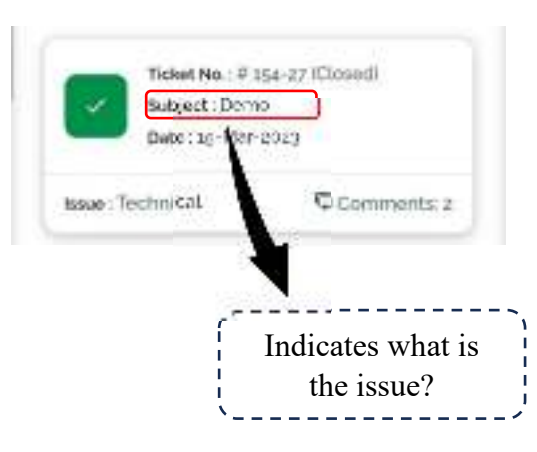

To raise a new Ticket, Fill the details like:

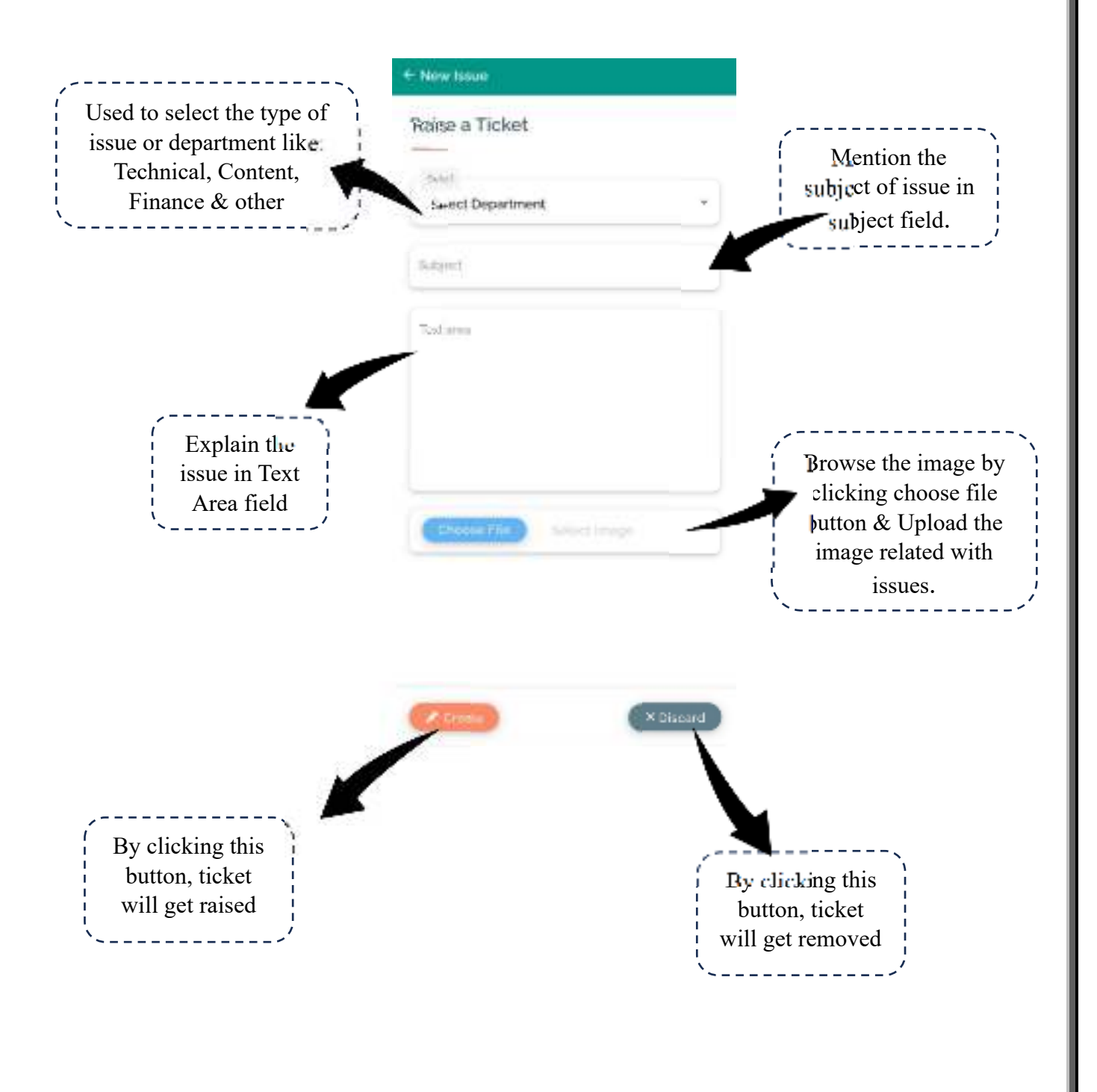